### オンライン学校見学会に参加の皆さんへ

# Zoomの使い方

【事前準備】

## 1、Zoomにサインアップまたはインストールする

PCの場合:<u>https://zoom.us/signup</u>にアクセスし、サインアップ スマホの場合:「Zoom Cloud Meetings」をインストール後、サインアップ ※サインアップはオンライン学校見学会参加の前に事前に済ませておいて下さい。

| 無料サインアップ                                                    |                               |                       |
|-------------------------------------------------------------|-------------------------------|-----------------------|
| 仕事用メールアドレス                                                  |                               |                       |
|                                                             |                               |                       |
| ZoomläreCAPTCHAで保護されています。また、プライバシーポリ<br>シーとサービス利用成的が適用されます。 |                               |                       |
| サインアップ                                                      | 回然欲回                          |                       |
| サインアップすることで、プライパシー方針およびサービス規約に                              | 1000                          |                       |
| に同意したことになります。                                               |                               | 一 前 第三                |
| または                                                         |                               |                       |
| G Googleでサインイン                                              | <b>Google Play</b><br>で手に入れよう | App Store<br>からダウンロード |
|                                                             |                               |                       |

【当日】

## 2、オンライン学校見学会に参加する

## ステップ① 開始10分前に事前にメールにてお知らせしたURLをクリッ クしてZoomにアクセスしてください。

ステップ② Zoomを起動し、氏名とメールアドレスを入力ください。 ※参加時に入力する名前は他の参加者には表示されません。今後のご案内重複防止の為、フルネーム でのご入力をお願いします。

### ステップ③入力後、オンライン学校見学会の画面が表示されます。

※早めに参加された場合、待機画面になる事があります。開始までそのままお待ち下さい。 または、一度Zoomを終了し、後で再度参加することも可能です。

### ステップ④ オンライン学校見学会がスタートします。

オンライン見学会に参加できないなどの場合は、下記の方法を試して下さい。改善されない際は、入 学相談室(0120-335986)までご連絡ください。

#### Q. 見学会に参加できない。スタートしない。

- A. Zoomを一旦終了し、再起動させてみてください。
- Q. 音声が聞こえない。
- A. PCやスマートフォンのボリュームを確認してください。 ZOOM画面からスピーカー&マイクのテストを試してください。

#### ステップ⑤ 質問の受付けについて【Q&A機能】

約20分の学校説明、学科説明、入試・学費説明のあとに、皆さんからの質問を【Q&A】機能を使って受付けます。

## 3、終了する

PCの場合:画面右下の「ミーティングを退出」をクリックして下さい。 スマホの場合:画面右上の「退出」をタップして下さい。

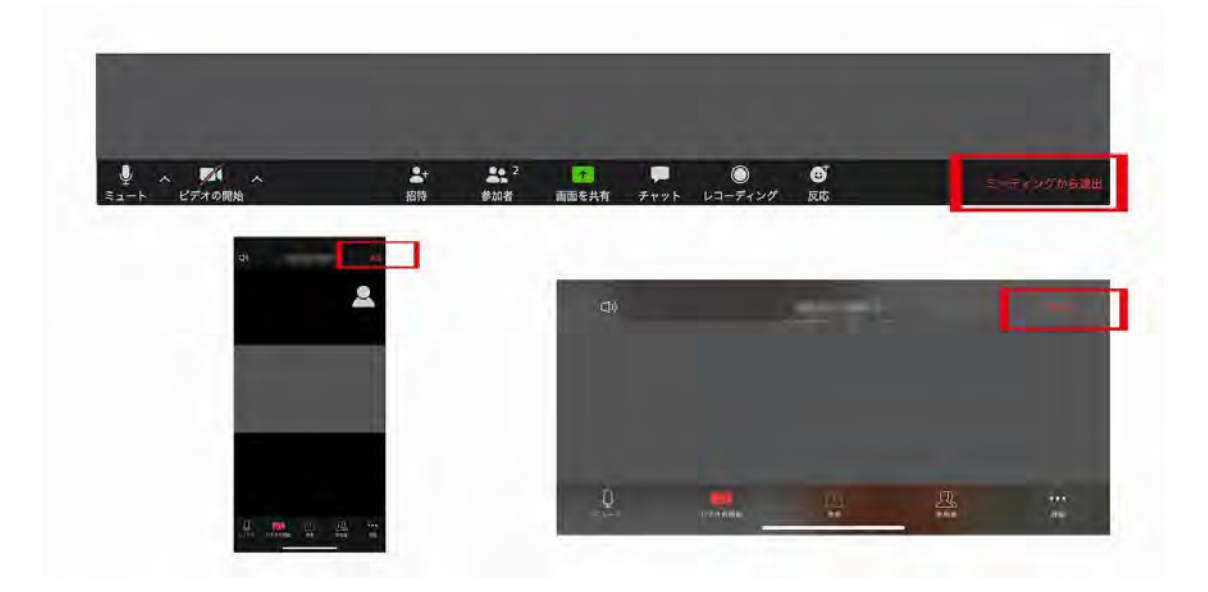

その他、不明な点などありましたら、入学相談室までご連絡下さい。 フリーダイヤル(入学相談室直通)0120-335986 メールアドレス(入学相談室)info@to-bi.ac.jp